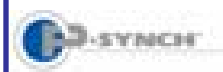

# Self-Service Password Reset & Synchronization Creating Your Profile

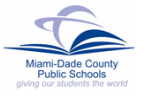

## Introduction

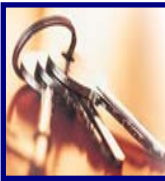

To assist with individual password management, *Information Technology Services (ITS)* has acquired *P-Synch*, a web-based program.

This system eliminates the need for assistance in resetting of passwords and allows for a **single** password for multiple systems such as the mainframe, intranet, and district e-mail logins. It will not include passwords for school-based instructional software or the online registration system. Users will be able to reset their passwords 24/7 by accessing the Web site at <u>https://passwordreset.dadeschools.net</u>.

# **Creating Your Profile**

To use the self-service password management tool, users must select profile questions and answers to be used for identification.

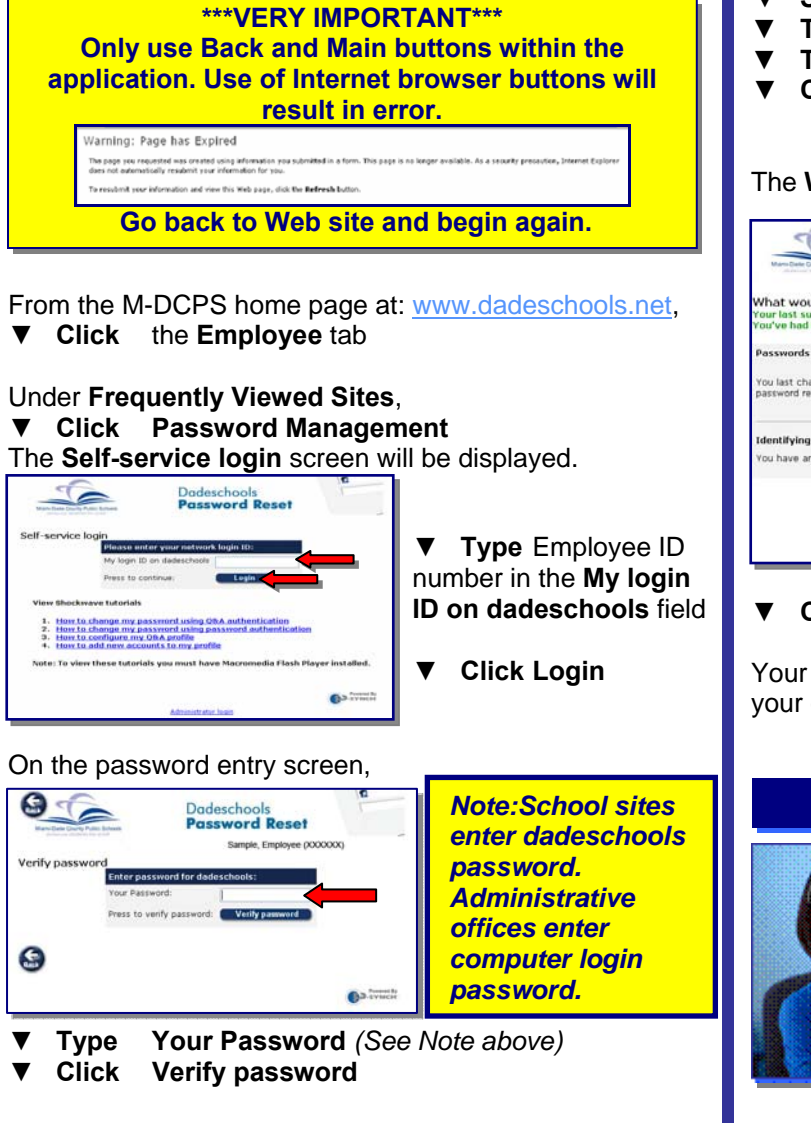

Multiple challenge questions will be displayed.

| (                                                                                                    | 25                                                                                                    |                                                                      | Dadeschools<br>Password Reset                                                                               | 6                                       | ī                          |  |
|----------------------------------------------------------------------------------------------------|----------------------------------------------------------------------------------------------------|----------------------------------------------------------------------|----------------------------------------------------------------------------------------------------|-----------------------------------------|----------------------------|--|
| Your current challe<br>top root configure a val<br>that hav encl astered enc<br>in the future, P-Synch e<br>guestions and answers to | nige response Q8<br>d G S A profile before for<br>up gentlem.<br>Ny atil you to prove yo<br>a the following list, by f                                                                                                    | A:<br>I other options ar<br>but identity by a<br>filling in the blan | Employee, Sample (X)<br>is available to you<br>essening some personal quer-<br>is and pusting the Subrit to | KOOOO)<br>Itioni, Please add<br>vition. | persinul, secret           |  |
| Clear the arcver t Clear the text or a                                                                                               | a pre-defined question and a pre-defined question and a second question of a free-form question of a free-form question of a f | in to remove it.<br>Jection to remov                                 | e 2.                                                                                                    |                                         |                            |  |
| Pre-populated ex                                                                                                    | ample questions                                                                                                    | ed (3)                                                               |                                                                                                    |                                         |                            |  |
| Question                                                                                                    |                                                                                                    |                                                                      | Answer                                                                                                    | Centierre                               | Modified Modified<br>by at |  |
| (What was your line car? (1-89 chers)                                                                                                |                                                                                                    |                                                                      |                                                                                                    |                                         |                            |  |
| What is your burstle movie? (2-39 chang                                                                                              |                                                                                                    |                                                                      | H                                                                                                    |                                         |                            |  |
| What is your to-only gene or sport to play? (1-99 chars)                                                                             |                                                                                                    |                                                                      | H) (                                                                                                    |                                         |                            |  |
| What only were you                                                                                                    | (What only were you born in? (1-99 chees)                                                                                                    |                                                                      |                                                                                                    |                                         |                            |  |
| What one the last to                                                                                                    | e digits of your credit cord                                                                                                    | number1 (rumat                                                       | ieeeq 💌                                                                                                    |                                         |                            |  |
| User defined que                                                                                                    | stions                                                                                                    |                                                                      | and an internal balance in the                                                                              |                                         |                            |  |
| Question                                                                                                    | - Anumur -                                                                                                    | Confirm                                                              | Modified Modified                                                                                           | •                                       |                            |  |
| hat                                                                                                    |                                                                                                    | 36                                                                   |                                                                                                    |                                         |                            |  |
| (the                                                                                                    |                                                                                                    |                                                                      |                                                                                                    |                                         |                            |  |
| (Tear                                                                                                    |                                                                                                    |                                                                      |                                                                                                    |                                         |                            |  |
|                                                                                                    |                                                                                                    |                                                                      |                                                                                                    |                                         |                            |  |
|                                                                                                    |                                                                                                    | Set                                                                  | heit charges                                                                                                |                                         |                            |  |
| You can test using shall                                                                                                    | inge-response to ensur                                                                                                    | re you remember                                                      | the answers.                                                                                                |                                         |                            |  |
|                                                                                                    |                                                                                                    | C Test                                                               | authentication                                                                                              |                                         |                            |  |
| Formatted String Help                                                                                                    |                                                                                                    |                                                                      |                                                                                                    |                                         |                            |  |
| 6                                                                                                    |                                                                                                    |                                                                      |                                                                                                    |                                         |                            |  |
| 6                                                                                                    | 9                                                                                                    |                                                                      |                                                                                                    |                                         | ~                          |  |
|                                                                                                    |                                                                                                    |                                                                      |                                                                                                    | Ca truch                                |                            |  |
|                                                                                                    |                                                                                                    |                                                                      | 1868, 50, 50p                                                                                               |                                         |                            |  |

From the drop-down beside the challenge question,

- ▼ Select a question
- **Type** the answer in the **Answer** field
- **Type** the answer again in the **Confirm** field
- ▼ Click Submit changes after the 3 questions and answers have been completed.

The What would you like to do? screen will be displayed.

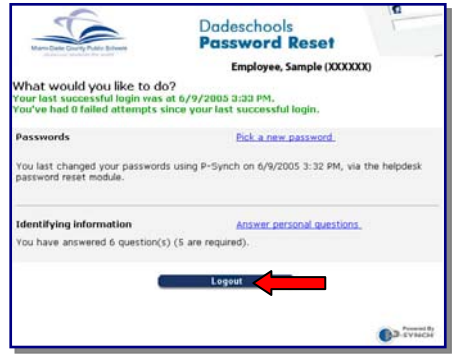

#### ▼ Click Logout

Your profile has been created. You are now able to reset your own password.

### Whom to Call for Assistance

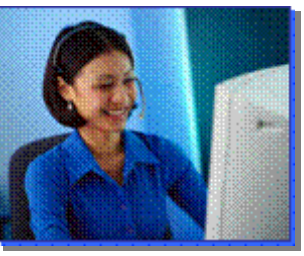

For additional assistance with Self-Service Password Reset, contact *Information Technology Services, Help Desk* at (305) 995-3705.